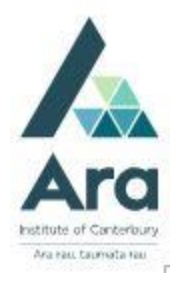

# Find articles in Academic OneFile database

**∂**GALE Using a Gale database

### Find Academic Onefile

- 1. Begin at My Ara: https://myara.ara.ac.nz
- 2 Click on Library Search

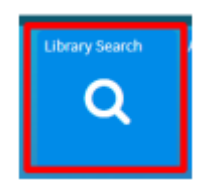

- 3. Click on **Databases**
- 4. Click on Academic Onefile (GALE)
- 5. Use your student email and password to log in if you are prompted.
- 6. Select : Advanced

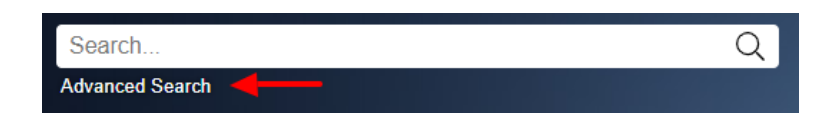

#### Search tips

Use \* to find words with different endings e.g. program\* finds programme, programmes, program, programs, programming.

Use speech marks to search on a phrase e.g. "social media"

Use **OR** to search on words of similar meaning (synonyms) e.g. "social media" **OR** facebook **OR** twitter

# Enter your search strategy

a. Enter your search terms with each aspect or topic on a separate line.

| Search for | television OR tv                      | in | Abstract | • |
|------------|---------------------------------------|----|----------|---|
| And 👻      | program* OR broadcast*                | in | Abstract | • |
| And 👻      | "social media" OR facebook OR twitter | in | Keyword  | - |

- b. Focus your results by changing **Keyword** to **Abstract**.
- c. Click on **Search**.

# Sort the results

Next to **Sort by** click on **Relevance**.

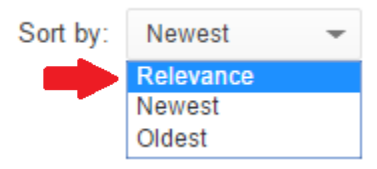

## **Refine your search**

Apply any of the following filters in the right column if required:

a. Tick **Full Text Documents** (but not if you are doing a <u>literature review</u> as this can limit your results too much.)

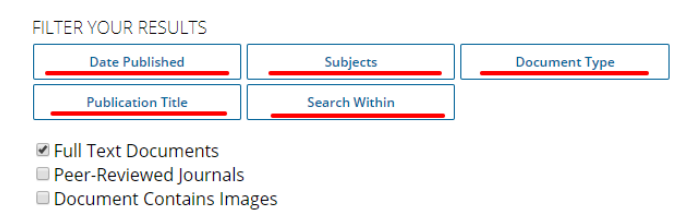

b. Tick **Peer-Reviewed Journals** if you

need articles that have been checked by experts in the subject. (Check with your tutor).

c. Tick 'Document Contains Images' if required.

## For further assistance

- Ask at the Library, Christchurch, Madras St. Campus
- Live chat with a Librarian during open hours via Asklive
- Ring (03) 9408089 or 0800 24 24 76 and ask for the Library
- Email : <u>library@ara.ac.nz</u>